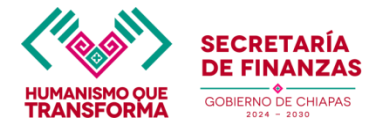

### GUIA PARA ALINEAR LOS PROYECTOS ESTRATÉGICOS (CORRIENTE E INVERSIÓN)

### **ESTRATEGIA INSTITUCIONAL**

Paso 1: Ingresar al Menú principal del Sistema Integral de Gestión Hacendaria y Administrativa (SIGHA) y seleccionar el módulo de Estrategia Institucional.

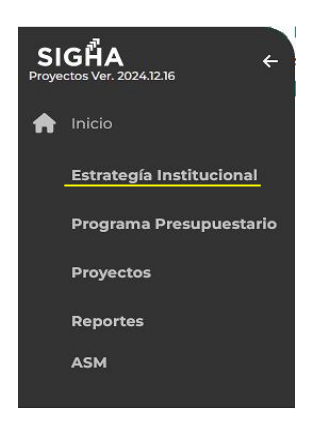

Paso 2.- Ir al campo de "Objetivos e Indicadores Estratégicos"

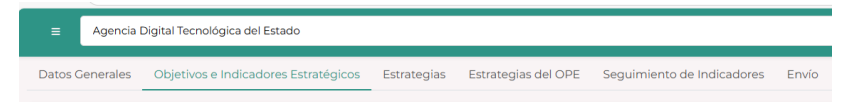

Paso 3.- Seleccionar el apartado de "Alineaciones"

Al dar clic en el engrane desplegará un menú y deberá seleccionar el campo de "Alineaciones".

| Acciones |            | T        | # | Descripción                                                  |  |  |  |  |  |
|----------|------------|----------|---|--------------------------------------------------------------|--|--|--|--|--|
|          | <b>*</b> - |          | 1 | Incrementar los ingresos del Estado.                         |  |  |  |  |  |
|          | Editar     |          | 2 | Coordinar la administración eficaz y eficiente de los recur  |  |  |  |  |  |
|          | Agregar I  | ndicador | 3 | Eficientar al capital humano del ejecutivo estatal para la m |  |  |  |  |  |
|          | Alineacio  | nes      | 4 | Optimizar los fondos del erario estatal priorizando las neo  |  |  |  |  |  |
|          | Eliminar   |          | 5 | Garantizar la correcta actuación de las entidades paraes     |  |  |  |  |  |

Paso 4.- Posteriormente en el campo de "Alineaciones" visualizará un recuadro donde podrá seleccionar los campos de Objetivo del Plan Nacional, Eje, Capítulo, Política Pública, Objetivo del Plan Estatal. Es importante mencionar por cada objetivo estratégico deberá crear al menos una alineación.

| todificar alineacion                                          |   |
|---------------------------------------------------------------|---|
| Objetivo del Plan Nacional*                                   |   |
| 101 - En proceso de Construcción por cambio de Administración | - |
| Ejes*                                                         |   |
| 1 - En proceso de Construcción por cambio de Administración   | - |
| Capítulo                                                      |   |
| 1 - En proceso de Construcción por cambio de Administración   | - |
| Política Pública*                                             |   |
| 01 - En proceso de Construcción por cambio de Administración  | - |
| Objetivo del Plan Estatal*                                    |   |
| 01 - En proceso de Construcción por cambio de Administración  | - |
| Programa Sectorial*                                           |   |
| B - Función Pública.                                          | - |
| Cerrar Guardar                                                |   |

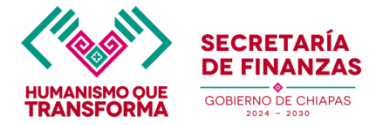

# GUIA PARA ALINEAR LOS PROYECTOS ESTRATÉGICOS (CORRIENTE E INVERSIÓN)

## **PROYECTOS ESTRATÉGICOS (GASTO CORRIENTE E INVERSIÓN)**

Paso 5.- Del menú principal del sistema deberá seleccionar el apartado de "Proyectos".

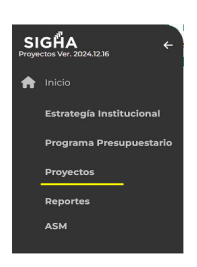

**Paso 6**.- Una vez ingresado en el módulo de **Proyectos** deberá seleccionar cada uno de los proyectos a modificar, al dar clic en el icono del engrane en la columna de Acciones, debe seleccionar la opción <u>Editar.</u>

Proyectos de Gasto Corriente

| cciones     | Número 🍸   | UR | T | URO | T |   | T I | FUN 🍸 | SF | T | SSF | T | PS | T | PP  | ۲ | OA | Y | AI T | PE: | st | T | Nombre                                                                   | T |
|-------------|------------|----|---|-----|---|---|-----|-------|----|---|-----|---|----|---|-----|---|----|---|------|-----|----|---|--------------------------------------------------------------------------|---|
| <b>0</b> -  | 2025000195 | 01 |   | 001 |   | 3 | 8   | 3     | 2  |   | 1   |   | D  |   | 009 |   | 01 |   | F08  | A00 | 01 |   | Coordinación del Sistema de Ciencia y tecnología del Estado de Chiapas   |   |
| Editar      |            | 06 |   | 001 |   | 3 | 8   | В     | 3  |   | 1   |   | D  |   | 009 |   | 01 |   | G02  | A00 | 07 |   | Operación del Museo y Planetario de Ciencia y Tecnología                 |   |
| Eliminar    |            | 06 |   | 001 |   | 3 | 8   | 8     | 3  |   | 1   |   | D  |   | 009 |   | 01 |   | G02  | A00 | 80 |   | Fortalecimiento al proyecto Sbeel Dinosaurios                            |   |
| Imprimir    | Caratula   | 04 |   | 001 |   | 3 | 8   | 3     | 1  |   | 1   |   | D  |   | 009 |   | 01 |   | E11  | A00 | 02 |   | Efectividad del Sistema Estatal de Ciencia                               |   |
| Imprimir    | la MIR     | 04 |   | 001 |   | 3 | 8   | 8     | 3  |   | 1   |   | D  |   | 020 |   | 01 |   | M07  | G0  | 03 |   | Fomento a la inclusión, igualdad y equidad con perspectiva de género     |   |
| Actualiza   | r Lider    | 02 |   | 001 |   | 3 | 8   | 3     | 3  |   | 1   |   | D  |   | 009 |   | 01 |   | D09  | A00 | 06 |   | Vinculación para la Competitividad                                       |   |
| Ver detal   | les        | 03 |   | 001 |   | 3 | 8   | 8     | 2  |   | 1   |   | D  |   | 009 |   | 01 |   | G03  | A00 | 07 |   | Impulsar el desarrollo de Tecnologías de la información y comunicaciones |   |
| <b>\$</b> - | 2025000204 | 05 |   | 001 |   | 3 | 8   | 8     | 3  |   | 1   |   | D  |   | 009 |   | 01 |   | G02  | A00 | 80 |   | Conoce la Ciencia y Científicos del mañana                               |   |
|             |            |    |   |     |   |   |     |       |    |   |     |   |    |   |     |   |    |   |      |     |    |   |                                                                          |   |

#### Paso 7.- Al seleccionar "Editar" visualizará una pantalla donde mostrará el campo de "Vinculación al PED"

| Datos Generales           | Vinculación al PED                  | Beneficiarios                 | Componentes                    | Actividades            | Anexo Transversal NNA | 💇 Igualdad de Género |
|---------------------------|-------------------------------------|-------------------------------|--------------------------------|------------------------|-----------------------|----------------------|
| Vinculacion               | es al PED (Plan Estatal de Des      | arrollo)                      |                                |                        |                       | & Desvincular        |
|                           |                                     |                               |                                |                        |                       |                      |
| Objetivo<br>Estratégico : | 2. Coordinar la administración efic | caz y eficiente de los recurs | os públicos para fortalecer el | desarrollo del Estado. |                       | •                    |
|                           |                                     |                               |                                |                        |                       |                      |
| Alineación : 101110       | 0101B                               |                               |                                |                        |                       | •                    |

Para vincular los proyectos a las alineaciones seleccionadas en la "Estrategia Institucional" deberá dar clic en el botón denominado "**Desvincular**".

| Todos los combios so oliminarán | ¿Desea desvin  | cular su proyecto? |
|---------------------------------|----------------|--------------------|
|                                 | Todos los caml | pios se eliminarán |
| Cerrar Desvincular              | Cerrar         | Desvincular        |

**Paso 8.-** Una vez concluida la alineación de cada proyecto deberá dar clic en el icono "**Guardar**" situado en la parte inferior de la ventana.